دستور العمل جستجو در کتابخانه دیجیتالی دانشگاه علوم یزشکی شهید بهشتی dlib.sbmu.ac.ir

تهیه شده توسط عطیه سادات یوسفی نژاد مطلق کارشناس علوم کتابداری و اطلاع رسانی دانشکده دندانپزشکی شهید بهشتی

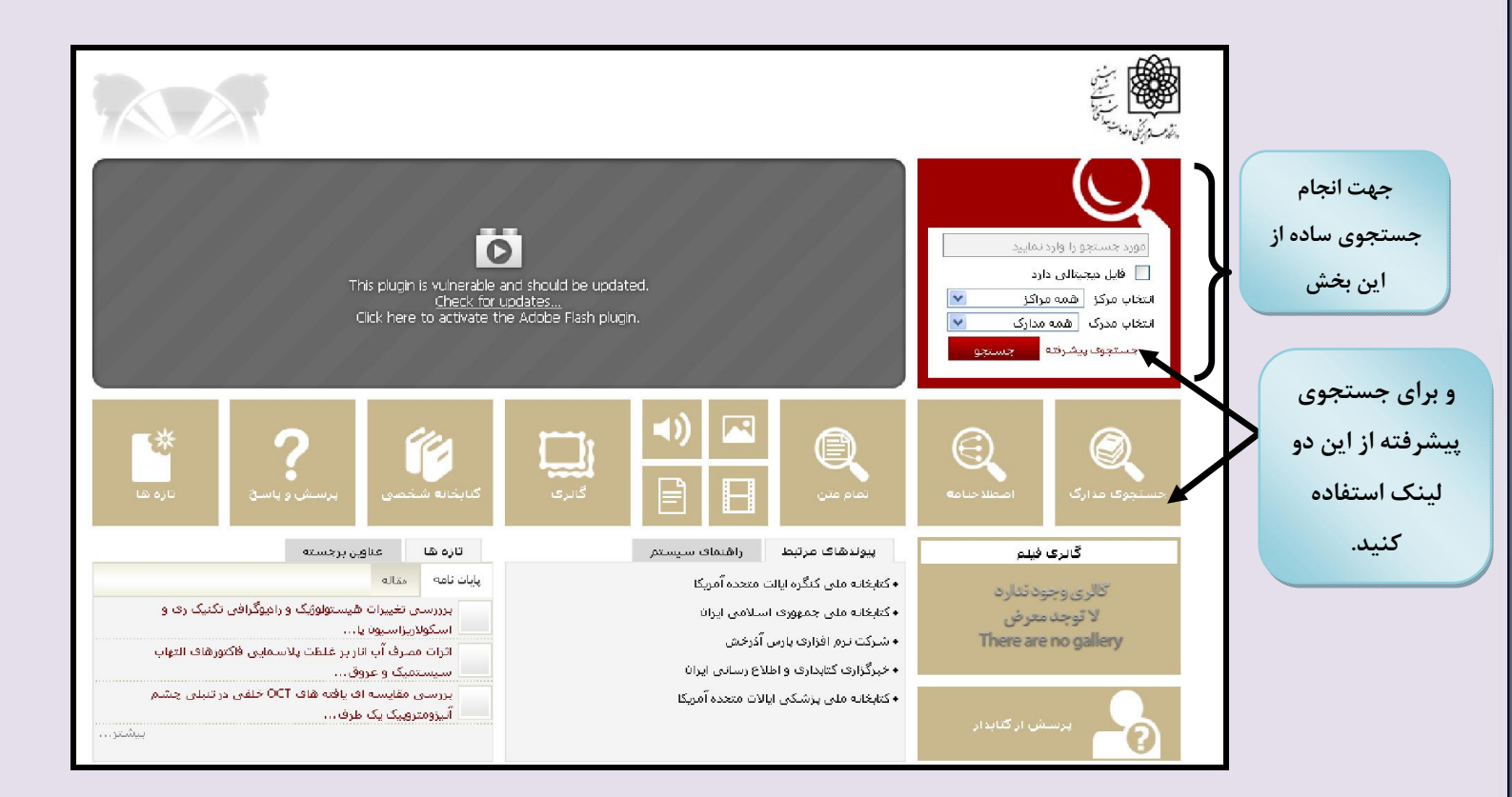

در صورت کلیک بر روی هر یک از لینکهای مربوط به جستجوی پیشرفته صفحه زیر نمایش داده خواهد شد

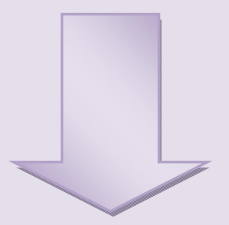

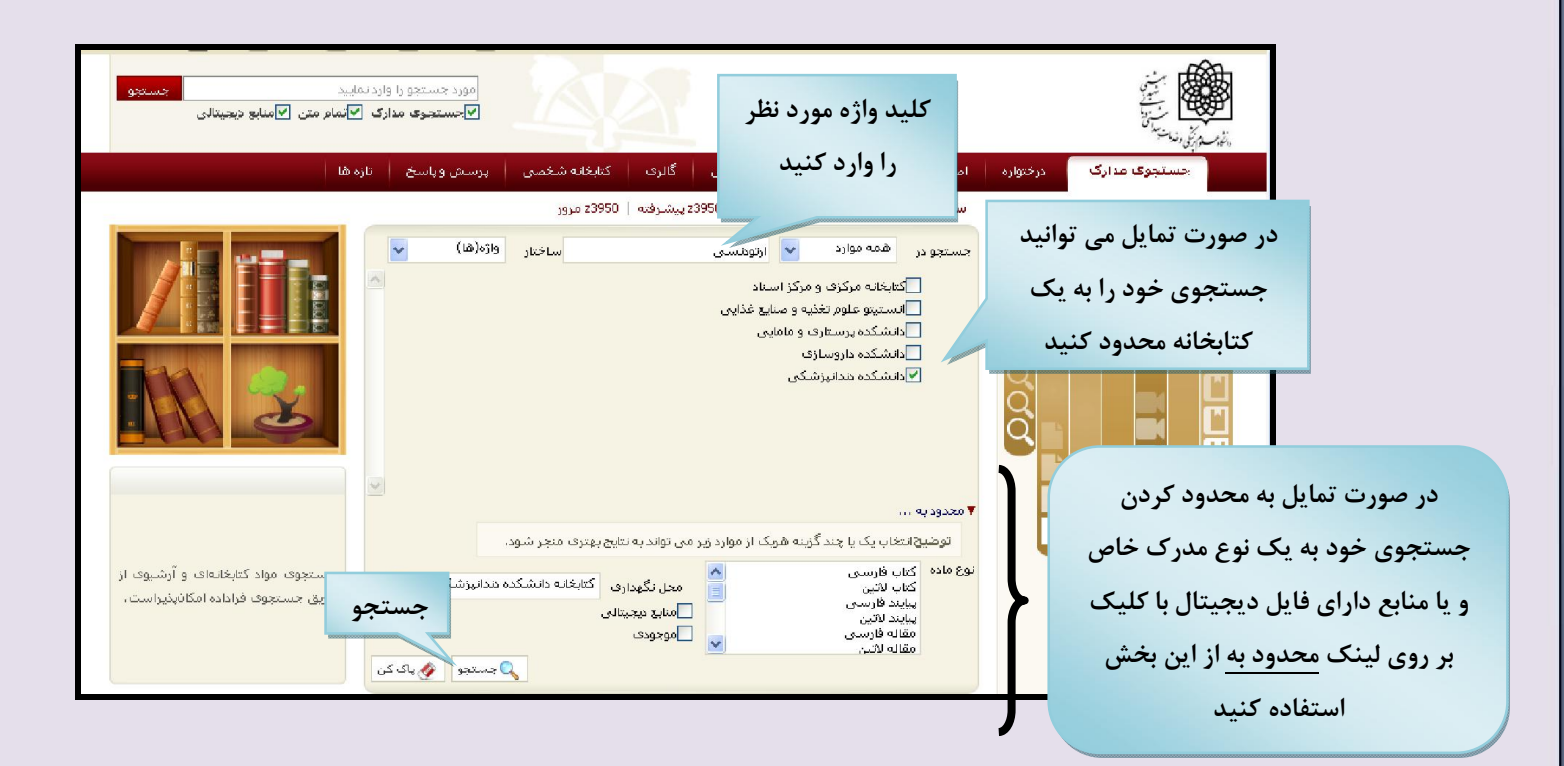

. فاصله بین کلمات مورد جستجو به مفهوم ترکیب And کلمات است. •در جستجو بصورت «واژهای» تمامی کلمههای مورد جستجو بدون حفظ ترتیب بازیابی میشود. در این حالت ممکن است رکوردهایی بازیابی گردد که دارای واژگان بیشتری از عبارت مورد جستجو باشد . •در جستجو بصورت «عبارتی» با قرار دادن کلمههای مورد نظر در داخل "گیومه"، تمامی کلمههای مورد جستجو با حفظ ترتیب بازیابی میشود. در این حالت ممکن است رکوردهایی بازیابی گردد که با حفظ ترتیب دارای واژگان بیشتری از عبارت مورد جستجو باشد مدر جستجو بصورت «دقیق» تمامی کلمههای مورد جستجو با حفظ ترتیب در یک فیلد بازیابی میشود. در این حالت تمای رکوردهایی بازیابی می گردد که واژگان آن دقیقا مشابه مورد جستجو با حفظ ترتیب در یک فیلد بازیابی میشود. در این حالت تنها ما انتخاب مدخل جستجو و درج کلمات بیشتر در جستجو با تعظ ترتیب در یک فیلد بازیابی میشود. در این حالت تنها

•جهت تغییر زبان از Ctrl+Alt و در مورد اعداد از F9 استفاده کنید

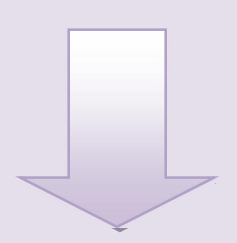

| 🛃 ثبت نام 🕴 🍸 راشدما 🗄 🗃 فارسی 🗄 🏵 ورود 🤅 🏦 صفحه اصلی                                                                                                    | سترسی 🤅 درباره ما 🤅 پشتیپانی آنلاین                            | 🔺 خط مشی د                                                                                                    |
|----------------------------------------------------------------------------------------------------|----------------------------------------------------------------|----------------------------------------------------------------------------------------------------|
| مورد جستجو را وارد نمایید<br>۲۰۰۷ کی جنیندی کو مایو دیمیانی<br>۲۰۰۷ have gone fu                                                                                                    | المجني<br>الاعتراف العمالية (Exit full screen (F11)            |                                                                                                    |
| کتابغانه شخصی ا پرساش ویاساخ اتازه ها                                                                                                    | نجوی مدارک درختواره امطلاحنامه تمام مین منابع بیجیتانی گالرف ا |                                                                                                    |
| 23950 مرور                                                                                                    | ساده   پ <b>یشرفته</b>   مرور   23950 ساده   23950 پیشرفته     | _                                                                                                    |
| بازگمىت                                                                                                    | : (همه موارد(ت):ديدان)                                         | مورد جستجز                                                                                                    |
|                                                                                                    | جرفيات   عدم دمايش جزئيات                                      | دمایش کامر                                                                                                    |
| تعداد نتایج                                                                                                    | ، مرکز                                                         | حرثيات تا                                                                                                    |
| جهت نمایش لیست مدارک مورد                                                                                                    | ىرور مېكزى                                                     | <b>ω</b> ▼                                                                                                    |
| الله نمايش (B)                                                                                                    | ىكدە دىدانىزشىگى ( 1578 )                                      | دانش                                                                                                    |
| نظر، روی گزینه نمایش کلیک کنید. 🕞 سیس                                                                                                    | مقاله فارسی ( 756 )                                            |                                                                                                    |
| ا الم الم الم الم الم الم الم الم الم ال                                                                                                    | پايان نامه فارسنى ( 612 )                                      | نام کتابخانه، نوع 🔰 🥪                                                                                                    |
| (B) نىپىن                                                                                                    | كتاب فارسين ( 189 )                                            | مدرک و تعداد مدار ک                                                                                                    |
| لی سید                                                                                                    | مقاله لادين ( 12 )                                             |                                                                                                    |
| ی نمایش (B)                                                                                                    | میداری شنیداری فارسی ( 7 )                                     | بازیابی شده به تفکیک                                                                                                    |
| <b>ک</b> نمین (                                                                                                    | پېلیند فارسنی ( 2 )                                            | نمایش دادہ مے شود 🥒                                                                                                    |
| الله تعليش                                                                                                    | انه مرکزی و مرکز اسناد ( 735 )                                 |                                                                                                    |
| <b>م</b> نميش                                                                                                    | پايان نامه فارسنى ( 669 )                                      |                                                                                                    |
| ال المانين المانين المانين المانين المانين المانين المانين المانين المانين المانين المانين المانين المانين الم<br>مانين المانين المانين المانين المانين المانين المانين المانين المانين المانين المانين المانين المانين المانين ال | طرح تحقيقاتى/ پروژه فارسى ( 64 )                               |                                                                                                    |
| الم الماني الم الماني الم الماني الم الماني الماني الماني الماني الماني الماني الماني الماني الماني الماني الم                                                                                                    | كتاپ قارسىي ( 2 )                                              |                                                                                                    |
| الم نمایش (                                                                                                    | یتو علوم تغذیه و صنایع غذایی ( 33 )                            | النستة المحالية المحالية المست                                                                                                    |
| الم نعايش - الم                                                                                                    | مقاله فارسی ( 22 )                                             |                                                                                                    |
|                                                                                                    |                                                                | And the second second se |

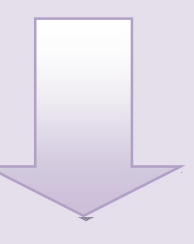

| مورد جستجو را وارد نمایید<br>۲۰ جستجوی مدارک ۲ آمام متن ۲ منابع دیجیتالی                                                                                        |                                                                                                    |                                                                                                    |
|----------------------------------------------------------------------------------------------------|----------------------------------------------------------------------------------------------------|----------------------------------------------------------------------------------------------------|
| ا کالیت   کتابخانه شخصی   برستی ویاسخ   تازه ها  <br>ور کم   3950 مرور<br>-{و}-(نوع مدرک:کتاب   نام پایگاه : سرور مرکزی   تعداد نتایج : ۸۸ رکورد از ۷۶۱۲۹ رکورد | جهت نمایش رکورد مورد نظ<br>جهت نمایش رکورد مورد نظ<br>روی عنوان کلیک کنید.                            | جستجوی مدارک درختواره<br>بستجوی جدید (مالایش)                                                                      |
| ♥ و مرتب نشده ♥ تجام ] ۵ قابل 115 لز 55 ♥ 15 تاق پیدی ک<br>۸۳۵۲ آی۲۹، ۲۰۰۷U<br>عشاق ، مرتضی<br>۸۳۸۱ .<br>کتاب<br>کتاب                                           | ، ا<br>مماره راقسما :<br>پیدگور :<br>تاریخ نشر :<br>توع ماده :<br>نوع ماده :                          | موضوعات مرتبط<br>ارتونیسی<br>مورد رشد پرسشهای امتعالی<br>مورد رشد پرسشهای امتعالی<br>جراحی<br>جراحی                |
| دادشکده ندانپزشکی<br>درمان های فانگشنال در ارتودنسی<br>۱۳۸۷ د ۲۲۱ په WUFT<br>۱۳۸۷ .<br>شایان لمودار<br>کتاپ<br>کتاپ                                             | مرکز :<br>عدوان :<br>شماره راهنما :<br>پیدآور :<br>تاریخ نشر :<br>تاریخ نشر :<br>نوع ماده :<br>مرکز : | یسپ<br>یدید آورات عرتبط<br>عشاق ، مرتشی<br>بلادی ، سید محمد علی<br>شهابی، مصطفی<br>باقری تانی، احمد<br>شالچی، مجید |

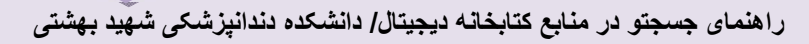

اکنون اطلاعات کاملی از مدرک مورد نظر شما قابل مشاهده است

| استجوک عدارک<br>کورد فیلد ا • رکورد بعد<br>نواع ماده به از یابی کتاب شماره<br>فرود بندی یادداشت شود .<br>با کند<br>نواع ماده به از یابی کتاب شماره<br>معار با افرود .<br>میزگذر<br>نواع ماده به از یابی کتاب شماره<br>معار با افرود .<br>میزگذر<br>نواع ماده به این بوشه ای موجود از<br>معار با افرود .<br>میزگذر از افرو بیان از یابی کتاب شماره<br>معار با افرود .<br>میزگذر .<br>میزگذر .<br>میز | رد نمایید<br>آیامام مترا <u>ک</u> امنابو دیجیتالی | مورد جستجو را وا<br>الاجستجوی مدارک                                                                        |                                                                                                    |                                                                                                    |
|----------------------------------------------------------------------------------------------------|---------------------------------------------------|----------------------------------------------------------------------------------------------------|----------------------------------------------------------------------------------------------------|----------------------------------------------------------------------------------------------------|
| لور دو بندی یادداشت شود.<br>برده بندی یادداشت شود.<br>برده بندی برده بندی برد.<br>برده بندی برد.<br>برده بندی برد.<br>برده بندی برد.<br>برده برد.<br>برده برد.<br>برده برد.<br>برده برد.<br>برده برد.<br>برده برد.<br>برده برد.<br>برده برد.<br>برده برد.<br>برده برد.<br>برده برد.<br>برده برد.<br>برد.<br>برد.                                      | ئارە شا                                           | مبايو بيچيناني ا گالرک ا کنابخانه شخصی ا پرسش و پاسخ ا<br>2395 ساده   23950 پيشرفنه   23950 مرور<br>سابک م | ی مدارک درختواره اصطلاحیامه تمام مین<br>ساده ایپشرفته ا مرور ا 50<br>) مکیدیتین                                                                                                    | جسټور<br>کېرد قارب                                                                                  |
| جهت بازیابی کتاب شماره<br>رده بندی یادداشت شود .<br>رده بندی یادداشت شود .<br>رده بندی یاد .<br>رده بندی یاد .<br>رده بندی بر می .<br>رده بندی بر می .<br>رده بندی بر .<br>رده بندی بر .<br>رده با .<br>رده با .<br>رده بندی بر .<br>رده با .<br>رده با .                                                                                                    | ای آدرس فایت<br>این بیشنهاد خرید                  | ب شهلا مومن دانایی ، سیده مربم امید خدا                                                                    | ، ریز دست<br>: گنایخانه مدانپرشکی دانشگاه شوید پوشتی<br>: قارسی<br>: عراق<br>: عشای ، مرتضی<br>: عشای ، مرتضی<br>: توران : شناین با ارتومسی/ گردآورنده و تالیف :مرتضی عشاق<br>: توران : شناین با ارتومسی/ گردآورنده و تالیف :مرتضی عشاق<br>: توران : میان مودور ۱۳۸۸ .                                                                                                    | ارم کنایخانه<br>انم کنایخانه<br>دریان مدرک<br>شماره رگورد<br>سرشناسه<br>موران و ام پیا<br>وضعیت نشر |
|                                                                                                    | No Image<br>تصویر علرہ                            | سخه های موجود از<br>حودی کلیک کنید                                                                         | : عليه:<br>: عليه:<br>: عليه:<br>: ارتونيس<br>: عشاق:<br>: عشاق:<br>: عشاق:<br>: عنداد ند<br>: عنداد ند<br>: عنداد ند<br>: عنداد ند<br>: عنداد ند<br>: عنداد ند<br>: عنداد ند<br>: عنداد ند<br>: عنداد<br>: عندا<br>: عندا<br>: عندا<br>: عند<br>: عندا<br>:<br>:<br>: عندا<br>: عندا<br>:<br>:<br>:<br>:<br>:<br>: عندا<br>:<br>:<br>:<br>:<br>:<br>:<br>:<br>:<br>:<br>:<br>:<br>:<br>:<br>:<br>:<br>:<br>:<br>:<br>: | جهت بازیابی کتاب شماره<br>رده بندی یادداشت شود . هم افزود<br>رده بندی برس                           |

## و در صورتی که مدرک منتخب شما پایان نامه باشد

| زه ها                                                                                                    | پرسش ویاسخ تا | کتابخانه شخصی<br>2050  | گالری          | منابع دیجیتالی<br>2006ء – ایپ ا | تمام متن                 | اصطلاحنامه         | درختواره               | ارگ            | نجوی مد    | حسة                    | ن نامه                                                                                                    | ت بازيابی پايان                                                                                                    | جهه   |
|----------------------------------------------------------------------------------------------------|---------------|------------------------|----------------|---------------------------------|--------------------------|--------------------|------------------------|----------------|------------|------------------------|----------------------------------------------------------------------------------------------------|----------------------------------------------------------------------------------------------------|-------|
|                                                                                                    |               | 1900 20900             | دې پيسرفته     | 990   63Em 5399(                | فته ا مرور ا د           | <b>ساده</b>   پیسر |                        |                | 0.         |                        |                                                                                                    |                                                                                                    |       |
| _                                                                                                    | 💎 بازگشت      |                        |                |                                 |                          |                    | .ك                     | ركوردبعد       | 0 0        | ركورد قباد             | ت شود                                                                                                    | راهنما ياددات                                                                                                    | شماره |
| 🥁 آدرس قابت                                                                                                    |               |                        |                |                                 | ید ب <mark>ه</mark> شتی  | لکی دانشگاه شهر    | كتابخانه دندانيزش      | IR :           |            | ا اصلى                 |                                                                                                    |                                                                                                    |       |
|                                                                                                    |               |                        |                |                                 |                          |                    | ميت                    | 12 :           | ى          | تماره مدرأ             | ŵ                                                                                                    | and the second second se |       |
| 🚛 بیشنهاد خرید                                                                                                    |               |                        |                |                                 |                          |                    | ۵۵                     | 12 :           | نما        | لمارة راها             | ŵ 👘                                                                                                    |                                                                                                    |       |
|                                                                                                    |               |                        |                |                                 |                          | يدين               | سن زاده آژیرف، آب      | : حد           |            | لرشنا <mark>س</mark> ه |                                                                                                    |                                                                                                    |       |
| Jan Jann                                                                                                    |               |                        |                | ىركات ارتوەنىسى                 | های ناشی از <del>ح</del> | توان در کاهش درد   | سنی اثر لیزر کم ا      | <u>.</u>       | ي          | لوات اصلہ              | عن                                                                                                    |                                                                                                    |       |
| and a second second sec                            |               |                        |                |                                 |                          | <u>ۇ</u> رى        | دین حسان زاده آژ       | . : <i>ا</i> ل | ن پدید آور | م نخستين               | i i                                                                                                    |                                                                                                    |       |
| and additional programs (2014) and with discussion 1 spectra 4. Physics on American<br>Profile, 2014 (2014) and 2015 (2014) and 2014 (2014) and 2014 (2014) and 2014<br>(2014) and 2014 (2014) and 2014 (2014) and 2014 (2014) and 2014 (2014) and 2014<br>(2014) and 2014 (2014) and 2014 (2014) and 2014 (2014) and 2014 (2014) and 2014<br>(2014) and 2014 (2014) and 2014 (2014) and 2014 (2014) and 2014 (2014) and 2014<br>(2014) and 2014 (2014) and 2014 (2014) and 2014 (2014) and 2014 (2014) and 2014<br>(2014) and 2014 (2014) and 2014 (2014) and 2014 (2014) and 2014 (2014) and 2014<br>(2014) and 2014 (2014) and 2014 (2014) and 2014 (2014) and 2014 (2014) and 2014 (2014) and 2014<br>(2014) and 2014 (2014) and 2014 (2014) and 2014 (2014) and 2014 (2014) and 2014 (2014) and 2014 (2014) and 2014<br>(2014) and 2014 (2014) and 2014 (2014) and 2014 (2014) and 2014 (2014) and 2014 (2014) and 2014 (2014) and 2014<br>(2014) and 2014 (2014) and 2014 (2014) and 2014) and 2014 (2014) and 2014 (2014) and 2014 (2014) and 2014 (2014) and 2014 (2014) and 2014 (2014) and 2014 (2014) and 2014 (2014) and 2014 (2014) and 2014 (2014) and 2014 (2014) and 2014 (2014) and 2014 (2014) and 2014 (2014) and 2014 (2014) and 2014 (2014) and 2014) and 2014 (2014) and 2014 (2014) and 2014 (2014) and 2014) and 2014 (2014) and 2014 (2014) and 2014) and 2014 (2014) and 2014 (2014) and 2014 (2014) and 2014) and 2014 (2014) and 2014) and 2014 (2014) and 2014 (2014) and 2014 (2014) and 20 |               |                        |                |                                 |                          | ، اسلامیان         | ستاد راهنما: للادن     | ale (          | يدآورات    | م سایر پد              | i i                                                                                                    |                                                                                                    |       |
| inde an adult par group and the set over the set over the set of the P1000 Bernin.<br>If and up was the first displacement als sets out tags P000 P0000 reactions                                                                                                    |               |                        |                |                                 |                          | فكر آزاد           | ستاد مشاور: رضا        | als :          | يدآورات    | م سایر پد              | Li                                                                                                    |                                                                                                    |       |
| A set of the set of the set of                               |               | كى                     |                | لهيد بهشتيء دانش                | شتی درمانی ش             | کی و خدمات بهدان   | شگاه علوم پزشا         | : cli          | ل          | حل تحصيا               | e e                                                                                                    |                                                                                                    |       |
| and tables seating participants of the only sign participants of the only sign participant and the only sign participants of the only sign participants of the only sign participants of the only sign participants of the only sign participants of the only sign participants of the only sign participants of the only sign participants of the only sign participants of the only sign participants of the only sign participants of the only sign participants of the only sign participants of the only sign participant of the only sign participants of the only sign participants of th                            |               |                        |                |                                 |                          |                    | 1774                   |                | Ū          | ال تحصيا               |                                                                                                    |                                                                                                    |       |
| era an dan sambardin saka kan na ann yan dhak an ta' baharda da dha an ta' bahar<br>ahna an tina a dann dan na ann an sadar ann an da ann an an an ta' ta' a da                                                                                                    |               |                        |                |                                 |                          |                    |                        | οV :           | ۔<br>ظاهری | ۔<br>شخصات             |                                                                                                    |                                                                                                    |       |
| care that is done that we have been used to the and the theory of the second state of the second state to the second state to                             |               |                        |                |                                 |                          |                    | برای تخصصه ر           | <u>حک</u> :    | يلى -      | فطع تحصا               |                                                                                                    |                                                                                                    |       |
| 162                                                                                                    |               |                        |                |                                 |                          |                    | تەدنىسە .              |                | <br>بلەن   | ۔<br>ستہ تحص           | <u>ت</u>                                                                                                    |                                                                                                    |       |
|                                                                                                    |               | ئىكى.                  | ش کده دندانید: | شاهند بهاشته ازرادا             | باشته ، درمانه ، ر       | شکہ ، و خدمات بعد  | . پ<br>انشگاه علوم بزن |                | دانشگده    | نشگاه/ د               | 15                                                                                                    |                                                                                                    |       |
|                                                                                                    |               | Investigation of the e | ficacy of lov  | v level laser thera             | ov in reducing o         | orthodontic pain : | وان به انگلیسی :       | 16             |            | -                      |                                                                                                    |                                                                                                    |       |
|                                                                                                    |               |                        |                |                                 |                          |                    |                        | 17 1           |            | , 5                    | a, pdf 1                                                                                                    | ت مشاهده فاتا                                                                                                    | حه    |
|                                                                                                    |               |                        |                |                                 |                          | المرقة ما          | الاصلاب لادنيا اس      | nd i           | 020        | U                      | <i>.</i>                                                                                                    | ••                                                                                                    | ••    |
|                                                                                                    |               |                        |                |                                 |                          | ي مشاهد            | بآذات بضاء استاد       | Sà             | 1.1        |                        |                                                                                                    | :5 . 5 . 15 10 7                                                                                                    |       |
|                                                                                                    |               |                        |                |                                 |                          |                    |                        |                |            |                        | u                                                                                                    | یتھا کیت ک                                                                                                    | پيوه  |
|                                                                                                    |               |                        |                |                                 |                          |                    |                        |                |            |                        | COLOR DI COLOR DI COLOR DI COLOR DI COLOR DI COLOR DI COLOR DI COLOR DI COLOR DI COLOR DI COLOR DI COLOR DI COL |                                                                                                    |       |
|                                                                                                    |               |                        |                |                                 |                          |                    | ظرسنجى                 | J I            | پيوستها    | تغد                    |                                                                                                    |                                                                                                    |       |

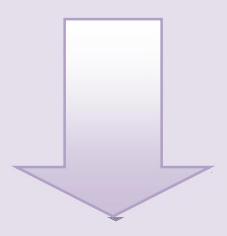

| 🖍 ثبت نام 🕴 🍞 راهنما 🤅 🗃 فارسی 🤅 🌑 ورود 🤅 🏠 صفحه اصلی                                                                                                    |                                                                              | درباره ما 🗄 پشتیبانی آنلاین                                                                                                    | خط مشی دسترسی 🗄                                |
|----------------------------------------------------------------------------------------------------|------------------------------------------------------------------------------|----------------------------------------------------------------------------------------------------|------------------------------------------------|
| مورد جستجو را وارد نمایید.<br>ای جستجو مدارک ای تمام متن ای منابع دیجینانی                                                                                                    |                                                                              |                                                                                                    |                                                |
| پرسش ویاسنخ انازه ها                                                                                                    | بتانی گانری کتابخانه شخصی                                                    | ک درختواره اصطلاحنامه تمام متن منابع میچ                                                                                                    | جستجوی مدار                                    |
|                                                                                                    | 1010 23950 L ave. 3                                                          | ما دو 1995 میں دونوں میں 1995 میں دونوں                                                                                                    |                                                |
| ج بازگشت                                                                                                    | 1990 2000 1 000 2000 1                                                       | محادة المتعادة المتعادة المروز المتحدة متادة                                                                                                    | ركورد قبلى 🍐 💽 ركورد يا                        |
| 📓 آدرس دابت                                                                                                    |                                                                              | : IRکارخانه دندانیاشکه , دانشگاه شمید بمشته .                                                                                                    | ميدا اصلح                                      |
| ant station by                                                                                                    |                                                                              | C.T.V :                                                                                                    | شماره مدرک                                     |
|                                                                                                    |                                                                              | 677V :                                                                                                    | شمارہ راھنما<br>بیشنانہ                        |
|                                                                                                    | شی باند سمانPanavia F به عاج                                                 | د اردوف، فرامزر<br>: ابررسای تاثیر زمانStorage و تکنیک Resin coat روف استحکام کشا                                                                                                | مترستاسه<br>عنوات اصلاي                        |
|                                                                                                    |                                                                              | : /فرامرز زکوف                                                                                                    | نام نخستين پديدآور                             |
|                                                                                                    |                                                                              | : - ؛استاد راهنما؛ مربم عبده تبریزف<br>:- ؛استاد مشاور: امیر قاسمی .                                                                                                    | نام ساير پديداورانه :<br>نام ساير پديدآورانه : |
|                                                                                                    | ، دانشکده هد <mark>انب</mark> زشکی                                           | : دانشگاه علوم پزشگی و خدمات بهداشتی درمانی شهید بهشتی                                                                                                    | محل تحصيل                                      |
|                                                                                                    |                                                                              | 17A7 . :                                                                                                    | سال تحصیل<br>مشخص انتظاره بعن                  |
|                                                                                                    |                                                                              | : انگیرای تخصصی<br>: انگیرای تخصصی                                                                                                    | مقطع تحصيلون                                   |
|                                                                                                    |                                                                              | : ، ترمیمی                                                                                                    | رشته تحصیلی :                                  |
|                                                                                                    | ى، دانشىددە قىدانپزشىدى                                                      | : - ، دانشخاه علوم پزشخی و خدمات پهداشتی درمانی شهید بهشت<br>:- چاپی                                                                                                    | دانشخاه/ دانشخذه :<br>یادداشت                  |
|                                                                                                    |                                                                              | د اعبده تبریزف، فریم، استاد راهنما                                                                                                    | شناسه افزوده                                   |
|                                                                                                    | 1.16 *.1.1.*.*                                                               | قاسمی، امیر، استاد مشاور                                                                                                    |                                                |
|                                                                                                    | جهت تمايس قايل                                                               | نظرسنجى                                                                                                    | نقد پيوستها                                    |
|                                                                                                    | PDF روی گزینه                                                                | بررسای تاثیر زمانStorage و تکنیکResin coat روی استحک                                                                                                    | عنوان :                                        |
|                                                                                                    |                                                                              | pdf.367                                                                                                    | نام فایل :<br>نده ماه محتوا :                  |
|                                                                                                    | نمایش کلیک کنید                                                              | پایان نامه فارسی<br>متن                                                                                                    | نوع عام معنو، .<br>نوع مادہ :                  |
|                                                                                                    |                                                                              | application/pdf                                                                                                    | فرمت :                                         |
|                                                                                                    | James -                                                                      | K 438<br>85                                                                                                    | سير .<br>عرض :                                 |
| روالمبين                                                                                                    |                                                                              | 85                                                                                                    | طول :                                          |
|                                                                                                    | الالاستان محتر المحتر المحتر المحتر المحتر                                   | منابع مقبقه مالا                                                                                                    |                                                |
|                                                                                                    |                                                                              |                                                                                                    |                                                |
|                                                                                                    |                                                                              | ئليدها امكان                                                                                                    | استفاده از این ک                               |
|                                                                                                    |                                                                              | مکن است                                                                                                    | ورق فایل PDF م                                 |
| ی پرسش ویاسخ تازه ها                                                                                                    | یجیتالی گالری کتابخانه شخص                                                   | حنامه تمام متن منابع                                                                                                    | -                                              |
| نمایش   اطلاعات کتابشناک                                                                                                    |                                                                              |                                                                                                    |                                                |
| - I & A &                                                                                                    | ् 🖌 🔍 4/ 1                                                                   | فهرست مندرجات 🖌 🕨 🕨 برو به صفحه                                                                                                    | ت <b>صوير</b>   متن                            |
| همه موارد 🔽 جست<br>با اصالت 🗌 محدود به پاراگراف<br>هر آندب. تلت                                                                                                    |                                                                              |                                                                                                    |                                                |
|                                                                                                    |                                                                              | -00-                                                                                                    |                                                |
| 🗐 📑 🖬 افيدينية كتلخلية شخصية                                                                                                    |                                                                              |                                                                                                    |                                                |
| 📕 افزومان به کتابخانه شخصی                                                                                                    | کہ محدمات                                                                    | ل <u>تېختا</u><br>دانشگاه علمو پزشک                                                                                                    |                                                |
| ای افزودن به کتابخانه شخمیی<br>این مینچ تک نسخه ای است.                                                                                                    | کي و خدمات                                                                   | الېختا<br>دانشگاه علوم پزش                                                                                                    |                                                |
| ای از منابقانه شخصی<br>ای میوانک نسخه ای است.<br>میارگشت                                                                                                    | کي و خدمات<br>هيد بهشتي                                                      | اليختا<br>دانشگاه علوم پزش<br>بهداشتي درماني ش                                                                                                    |                                                |
| الله المحمد المحمد المحم<br>المحمد المحمد المحمد المحمد المحمد المحمد المحمد المحمد المحمد المحمد المحمد المحمد المحمد المحمد المحمد المحم<br>المحمد المحمد المحمد المحمد المحمد المحمد المحمد المحمد المحمد المحمد المحمد المحمد المحمد المحمد المحمد المحم<br>المحمد المحمد المحمد المحمد المحمد المحمد المحمد المحمد المحمد المحمد المحمد المحمد المحمد المحمد المحمد المحم<br>المحمد المحمد المحمد المحمد المحمد المحمد المحمد المحمد المحمد المحمد<br>المحمد المحمد المحمد المحمد المحمد المحمد المحمد المحمد المحمد المحمد المحمد المحمد المحمد المحمد المحمد المحم<br>المحمد المحمد المحمد المحمد المحمد المحمد المحمد المحمد المحمد المحمد المحمد المحمد المحمد المحمد المحمد المحم<br>المحمد المحمد المحمد المحمد المحمد المحمد المحمد المحمد المحمد المحمد المحم<br>المحمد المحمد المحمد المحمد المحمد المحمد المحمد المحمد المحمد المحمد المحمد المحمد المحمد المحمد المحمد المحم المحمد المحمد المحمد المحمد المحمد المحمد المحمد المحمد المحمد المحمد المحمد المحمد المحمد المحمد المحمد المحمد المحمد ا | کي و خدمات<br>هيد بهشتي<br>بيزشکې                                            | اليختا<br>دانشگاه علوم پزشر<br>بهداشتي درماني ش<br>دانشکده دندان                                                                                                    |                                                |
| الله المحمى المحمى المحمى المحمى المحمى المحمى المحمى المحمى المحمى المحمى المحمى المحمى المحمى المحمى المحمى ا<br>محمل المحمى المحمى المحمى المحمى المحمى المحمى المحمى المحمى المحمى المحمى المحمى المحمى المحمى المحمى المحمى ال<br>المحمل المحمى المحمى المحمى المحمى المحمى المحمى المحمى المحمى المحمى المحمى المحمى المحمى المحمى المحمى المحمى                                                                                                    | کي و خدمات<br>هيد بهشتي<br>پزشکي                                             | اليختا<br>دانشگاه علوم پزشر<br>بهداشتي درماني ش<br>دانشکده دندان                                                                                                    |                                                |
| الله المحمد المحمد المحمد المحمد المحمد المحمد المحمد المحمد المحمد المحمد المحمد المحمد المحمد المحمد المحمد ا<br>من المحمد المحمد المحمد المحمد المحمد المحمد المحمد المحمد المحمد المحمد المحمد المحمد المحمد المحمد المحمد الم<br>المحمد المحمد المحمد المحمد المحمد المحمد المحمد المحمد المحمد المحمد المحمد المحمد المحمد المحمد المحمد المحمد                                                                                                     | کي و خدمات<br>هيد بهشتي<br>پزشکي<br>. حرفهای دندانيزشکی                      | دانشگاه علوم پزشن<br>بهداشتي درماني ش<br>دانشکده دنداذ<br>ياياننامه جبتاخذ درجه دکترای تخصص                                                                                      |                                                |
| الله المحمد المحمد المحم المحمد المحمد المحمد المحمد المحمد المحمد المحمد المحمد المحمد المحمد المحمد المحمد المحمد المحمد المحمد<br>المحمد المحمد المحمد المحمد المحمد المحمد المحمد المحمد المحمد المحمد المحمد المحمد المحمد المحمد المحمد المحم                                                                                                    | کي و خدمات<br>هيد بهشتي<br>پزشکي<br><sub>ک درفها</sub> ی دندانپزشکی          | لـــــــــــــــــــــــــــــــــــ                                                                                                    |                                                |
| الله المحمي المحمي المحمي المحمي المحمي المحمي المحمي المحمي المحمي المحمي المحمي المحمي المحمي المحمي المحمي ا<br>المحمد المحمي المحمي المحمي المحمي المحمي المحمي المحمي المحمي المحمي المحمي المحمي المحمي المحمي المحمي المحمي<br>المحمد المحمي المحمي المحمي المحمي المحمي المحمي المحمي المحمي المحمي المحمي المحمي المحمي المحمي المحمي المحمي                                                                                                    | کي و خدمات<br>بهيد بهشتي<br>پزشکي<br>ب <sub>حرفها</sub> ی دندانپزشکی         | د انشگاه علوم پزشن<br>بهداشتي درماني ش<br>د انشكده دندان<br>پاياننامه جېت اخذ درجه دكتراى تخصص                                                                                   |                                                |
| الله المحمي المحمي المحمي المحمي المحمي المحمي المحمي المحمي المحمي المحمي المحمي المحمي المحمي المحمي المحمي ا<br>المحمي المحمي المحمي المحمي المحمي المحمي المحمي المحمي المحمي المحمي المحمي المحمي المحمي المحمي المحمي المحمي<br>المحمي المحمي المحمي المحمي المحمي المحمي المحمي المحمي المحمي المحمي المحمي المحمي المحمي المحمي المحمي المحمي                                                                                                     | کي و خدمات<br>بهيد بهشتي<br>پزشکي<br><sub>ک درفها</sub> ی دندانپزشکی         | د انشگاه علوم پزشن<br>بهداشتي درماني ش<br>د انشكده دندان<br>پاياننامه جهت اخذ درجه دكترای تخصص                                                                                   |                                                |
| الله المحمي المحمي المحمي المحمي المحمي المحمي المحمي المحمي المحمي المحمي المحمي المحمي المحمي المحمي المحمي ا<br>المحمد المحمي المحمي المحمي المحمي المحمي المحمي المحمي المحمي المحمي المحمي المحمي المحمي المحمي المحمي المحمي<br>المحمد المحمي المحمي المحمي المحمي المحمي المحمي المحمي المحمي المحمي المحمي المحمي المحمي المحمي المحمي المحمي                                                                                                    | کي و خدمات<br>هيـد بهشتي<br>پزشکي<br><sub>ک درفها</sub> ی دندانپزشکی         | د انشگاه علوم پزشن<br>بهد اشتي درماني ش<br>د انشکده دند از<br>بايان نامه جهت اخذ درجه دکترای تخصص                                                                                |                                                |
| الله المحمي المحمي المحمي المحمي المحمي المحمي المحمي المحمي المحمي المحمي المحمي المحمي المحمي المحمي المحمي م<br>محمد المحمي المحمي المحمي المحمي المحمي المحمي المحمي المحمي المحمي المحمي المحمي المحمي المحمي المحمي المحمي ا<br>المحمد المحمي المحمي المحمي المحمي المحمي المحمي المحمي المحمي المحمي المحمي المحمي المحمي المحمي المحمي المحمي                                                                                                    | کي و خدمات<br>بهيد بهشتي<br>پزشکي<br>مرفهای دندانپزشکی                       | د انشگاه علوم پزشک<br>بهداشتي درماني ش<br>د انشکده دندان<br>پاياننامه جبت اخذ درجه دکترای تخصص<br>عنوان                                                                          |                                                |
| ایی از وی به کنابخانه شخصی<br>این منبو تک نسخه ای است.<br>نیمادنتایج : 0<br>کنان این این این این این این این این این                                                                                                    | کي و خدمات<br>هيـد بهشتي<br>پزشکي<br>مرفهای دندانپزشکی<br>دهای ناشی از حرکات | د انـشگاه علوم پـزشـ<br>بهد اشتي درمـانـي ش<br>د انـشكده دنـدان<br>پاياننامه جبت اخذ درجه دكترای تخصص<br>عنوان                                                                   |                                                |
| ایی منبع تک سبعته ای است.<br>(آی این منبع تک سبعته ای است.<br>تعداد نتایج : 0                                                                                                    | کي و خدمات<br>هيـد بهشتي<br>پزشکي<br>مرفهای دندانپزشکی<br>دهای ناشی از حرکات | د انـشگاه علوم پـزشـ<br>بهداشتي درمـانـي ش<br>د انـشكده دنـدان<br>پاياننامه دبت اخذ درجه دكترای تخصص<br>باياننامه دبت اخذ درجه دكترای تخصص<br>باياننامه دبت اخذ درجه دكترای تخصص |                                                |
| العادة المحمى المحمد المحمى المحمد المحمى المحمد المحمد المح<br>المحمد المحمد المحمد المحمد المحمد المحمد المحمد المحمد المحمد المحمد المحمد المحمد المحمد المحمد المحمد المحم<br>المحمد المحمد المحمد المحمد المحمد المحمد المحمد المحمد المحمد المحمد المحمد المحمد المحمد المحمد المحمد المحمد المحمد المحمد المحمد المحمد المحمد المحمد المحمد المحمد المحمد المحمد المحمد المحمد المحمد المحمد المحمد المحمد المحمد المحم<br>المحمد المحمد المحمد المحمد المحمد المحمد المحمد المحمد المحمد المحمد المحمد المحمد المحمد المحمد المحمد المحمد المحمد المحمد المحمد المحمد المحمد المحمد المحمد المحمد المحمد المحمد المحمد المحمد الم<br>المحمد المحمد المحمد المحمد المحمد المحمد المحمد المحمد المحمد المحمد المحمد المحمد المحمد المحمد المحمد المحمد المحمد المحم المحمد المحمد المحمد المحمد المحمد المحمد المحمد المحمد المحمد المحمد المحمد المحمد المحمد المحمد المحمد المحمد المحمد المحمد المحمد المحمد المحمد المحمد المحمد المحمد المحم<br>المحمد المحمد المحمد المحمد المحمد المحمد المحمد المحمد المحمد المحمد المحم المحمد المحمد المحمد المحمد المحمد المحمد المحمد المحمد المحمد المحمد المحمد المحمد المحمد المحمد المحمد المحمد المحمد المحمد المحمد المحمد المحم<br>المحمد الم      | کي و خدمات<br>هيـد بهشتي<br>پزشکي<br>مرفهای دندانپزشکی<br>دهای ناشی از حرکات | د انشگاه علوم پزشن<br>بهد اشتي درماني ش<br>د انشكده دند از<br>پاياننامه جبت اخذ درجه دكترای تخصص<br>باياننامه جبت اخذ درجه دكترای تخصص<br>باياننامه جبت اخذ درجه دكترای تخصص     | نغد                                            |